#### ตย.ขั้นตอนเข้าสู่ระบบ

**ขั้นตอน<sup>์</sup>ที่ 1** เข้าสู่ระบบตามลิงค์ http://sp.moe.go.th/spadmin

จะปรากฏหน้าต่างให้เข้าสู่ระบบด้วยการป้อน ชื่อผู้ใช้งานและรหัสผ่าน ที่ กำหนด เพื่อเข้าสู่ระบบกรอกข้อมูลขั้น ต่อไปตามภาพนี้

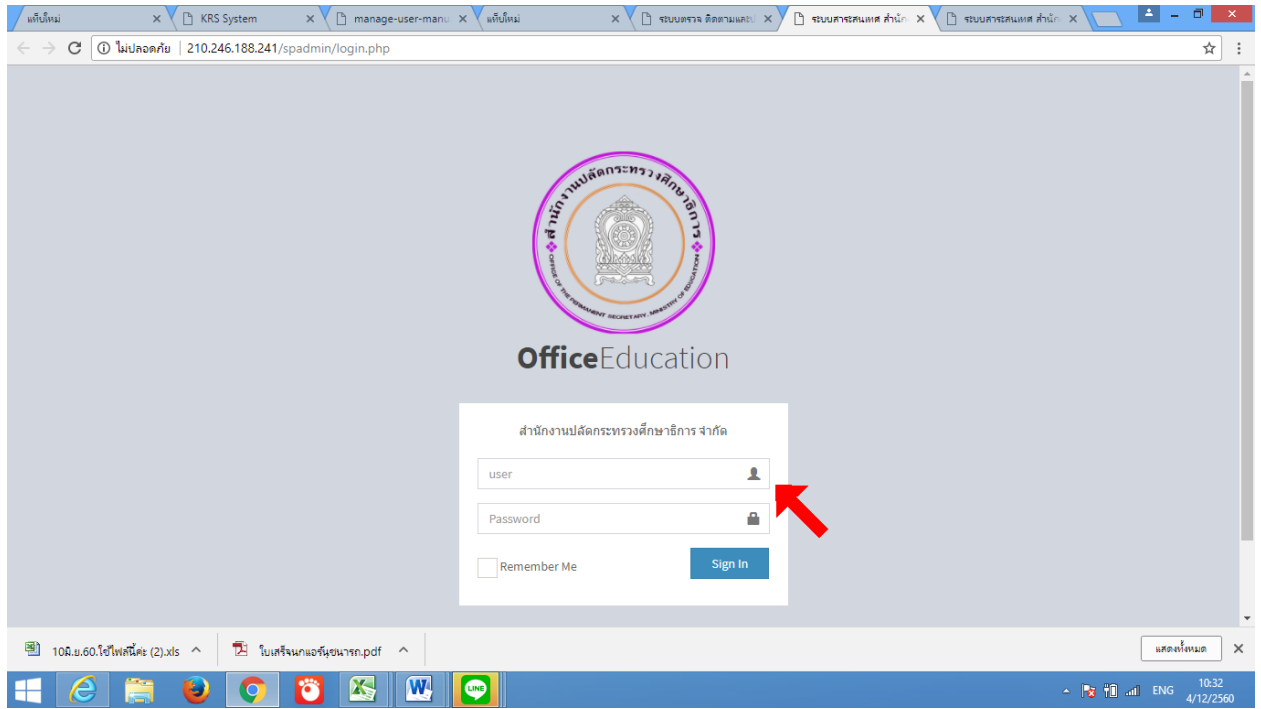

**ขั้นตอนที่ 2** เมื่อเข้ามาแล้ว สามารถดูแบบเก็บข้อมูลได้ตามรายการ "บันทึกข้อมูล นโยบาย 15 ด้าน"

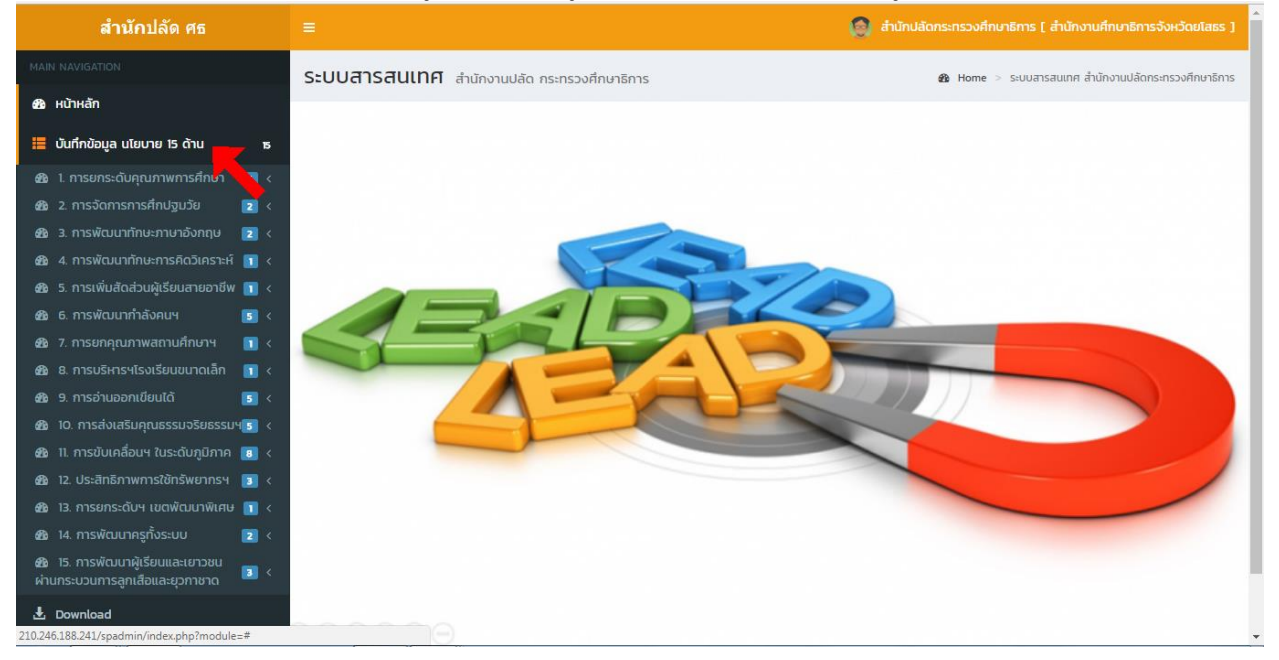

## **ตัวอย่างที่ 1** เช่น นโยบายที่ 1 ตัวชี้วัดที่ 1.1 เลือกรอบปีการศึกษาที่ต้องการกรอกข้อมูล

| 🕒 ระบบตราอ ติดตามและประเมิ 🗙 🎦 ระบบตราอ ติ | กลามแระประเมิ X 🗅 ระบบลราส ลิดสามแระประเมิ X                                                                                          |
|--------------------------------------------|----------------------------------------------------------------------------------------------------|
| ← → C ① 210.246.188.241/spadmin/in         | dex.php?module=policy1_1                                                                                                    |
| สำนักปลัด ศธ                               | 🚍 🧔 สำนักปลัดกระกรวงศึกษาธิการ [ สำนักงานศึกษาธิการจึงหวัดยโสธร ]                                                                     |
| MAIN NAVIGATION                            | ระบบสารสนุเทศ สำนักงานปลัด กระกรวงศึกษาธิการ 🎕 Home >                                                                                 |
| 🖚 หน้าหลัก                                 | III มันเวนที่ 1 อารายระดับออาจาพอาร์สีอนอ                                                                                             |
| 🖵 ข้อมูลพื้นฐานหน่วยงาน 🛛 🗸                |                                                                                                    |
| 🗮 บันทึกข้อมูล นโยบาย 15 ด้าน ธ            | ตอนที่ 1 ข้อมูลเชิงปริมาณ 📀 ช่วยเหลือ 🕒                                                                                               |
| 🔀 1. การยกระดับคุณภาพการศึกษา 🖪 🗸          | ้<br><b>ตัวชี้วัดที่ 1</b> 1 ร้อยละของสถานศึกษา ที่ได้ตรวจสอบ/วิเคราะห์จุดอ่อนจุดแข็ง ทั้งรายกลุ่มสาระและรายสาระ (ตัวชี้วัด) จากผลการ |
| <b>Ⅲ</b> ตัวชี้วัดที่ 1.1                  | าตสอบทางการศกษาระดิบชาติขนพินิฐาน                                                                                                    |
| 🇰 ตัวชี้วัดที่ 1.2                         |                                                                                                    |
| 🚥 ตัวชีวิดที่ 1.3                          | มีการสักมา เรือกมีการสักมา                                                                                                    |
| 👪 2. การจัดการการศึกปฐมวัย 🔽 <             | เลือกปีการศึกษา                                                                                                    |
| 🖉 3. การพัฒนาทักษะภาษาอังกฤษ 🔁 <           | 2560 / Souří 1 ganeu 2560 – Durneu 256<br>2560 / Souří 2 Luoreu 2561 – Nuereu 25                                                      |
| 🍘 4. การพัฒนาทักษะการคิดวิเคราะห์ 🔲 <      | หน่วยงานผ้ให้ข้อมล                                                                                                    |
| 🍪 5. การเพิ่มสัดส่วนผู้เรียนสายอาชีพ 🔟 <   | สำนักงานเขตพื้นที่การศึกษาประถมศึกษา/มัธยมศึกษา                                                                                       |
| 🛿 6. การพัฒนากำลังคนฯ 🗾 <                  |                                                                                                    |
| 🍪 7. การยกคุณภาพสถานศึกษาฯ 🔳 <             |                                                                                                    |
| 🍪 8. การบริหารฯโรงเรียนขนาดเล็ก 🔳 <        | <b>คำชื่นจง 1</b> . ตัวชี้วัดนี้ใช้ข้อมูลจากหน่วยงานตันสังกัด 🛛 🔹                                                                     |
| 🍪 9. การอ่านออกเขียนได้ 🗾 <                |                                                                                                    |
| 8 10. การส่งเสริมคุณธรรมจริยธรรมฯ          |                                                                                                    |
| 🖚 11. การขับเคลื่อนฯ ในระดับภูมิภาค 🕫 <    | 🎟 1.1.1 ข้อมูลของหน่วยงานการศึกษาแต่ละสังกัดในพื้นที่ของสำนักงานศึกษาธิการจังหวัด                                                     |

#### นำข้อมูลเข้าสู่ระบบ

| 📋 ระบบตรวจ ติดตามและประเดิ 🗙 🕐 🗅 ระบบตรวจ ติดตามและปร | ะเมิ 🗙 🗋 ระบบตราจ ติดตามและประเมิ 🗙                         | and an address of the second |                                                                                                    | اغا                | - 0 | x  |
|-------------------------------------------------------|-------------------------------------------------------------|------------------------------|----------------------------------------------------------------------------------------------------|--------------------|-----|----|
| ← → C () 210.246.188.241/spadmin/index.php?r          | nodule=policy1_1&year=2560&type=1                           |                              |                                                                                                    |                    | ☆   | ]: |
|                                                       | ตาแหนง :<br>เนอร์โกรศัพท์ :                                 |                              |                                                                                                    |                    |     | *  |
|                                                       | ข้อมูลของสถานศึกษาที่ ได้ตรวจส<br>ศึกษาระดับชาติขั้นพื้นฐาน | สอบ/วิเคราะห์จุดอ่อนจุดแข็ง  | ทั้งรายกลุ่มสาระและรายสาระ (ตัวชี้วัด                                                              | ) ผลการทดสอบทางการ |     |    |
|                                                       | หน่วยงาน<br>ต้นสังกัด                                       | จำนวนสถานศึกษาทั้งหมด        | จำนวนสถานศึกษาที่ได้ตรวจสอบ/<br>วิเคราะห์จุดอ่อนจุดแข็ง ทั้งรายกลุ่มสาระ<br>และรายสาระ (ตัวชี้วัด) | คิดเป็น<br>ร้อยละ  |     |    |
|                                                       | สำนักงานเขตพื้นที่การศึกษาประถม<br>ศึกษา/มัธยมศึกษา         |                              |                                                                                                    |                    |     |    |
|                                                       | สำนักงานศึกษาธิการจังหวัด(กลุ่มส่ง<br>เสริมการศึกษาเอกชน)   |                              |                                                                                                    |                    |     | ł. |
|                                                       | สำนักงานการศึกษานอกระบบและการ<br>ศึกษาตามอัธยาศัยจังหวัด    |                              |                                                                                                    |                    |     | I. |
|                                                       | สำนักงานอาชีวศึกษาจังหวัด                                   |                              |                                                                                                    |                    |     | I. |
|                                                       | รวมจำนวนสถานศึกษาทุกสังกัด                                  |                              |                                                                                                    |                    |     |    |
|                                                       |                                                             |                              |                                                                                                    |                    |     |    |
|                                                       | สำหรับ ผู้รายงานข้อมูล/ผู้ตรวจส                             | อบและรับรองข้อมูล            |                                                                                                    |                    |     | •  |

| 🕒 ระบบตราจ ติดตามและประเมิ X 🌓 ระบบตราจ ติ                        | ถึกสามและประเภิ x 🗅 ระบบกราว ถึกสามและประเภิ x                                                           |             | x        |
|-------------------------------------------------------------------|----------------------------------------------------------------------------------------------------|-------------|----------|
| $\leftrightarrow$ $\rightarrow$ C (i) 210.246.188.241/spadmin/ind | dex.php?module=policy1_1&year=2560&type=1                                                                | 4           | :        |
|                                                                   | ผู้รายงานข้อมูล :                                                                                        |             | ^        |
|                                                                   | ตำแหน่ง :                                                                                                |             |          |
|                                                                   | เบอร์ไทรศัพท์ :                                                                                          |             |          |
|                                                                   | วันที่ :                                                                                                 |             |          |
|                                                                   | ผู้ตรวจสอบและรับรองข้อมูล :                                                                              |             |          |
|                                                                   | ตำแหน่ง :                                                                                                |             |          |
|                                                                   | เบอริโทรศัพท์ :                                                                                          |             |          |
|                                                                   | วันที่ :                                                                                                 |             |          |
|                                                                   | อัพโหลดเอกสาร/                                                                                           | ไฟล์แนบ 🗲   |          |
|                                                                   |                                                                                                    |             |          |
|                                                                   | تر تر تر تر تر تر تر تر تر تر تر تر تر ت                                                                 |             |          |
|                                                                   | · · · · · · · · · · · · · · · · · · ·                                                                    |             |          |
|                                                                   | Copyright © ระบบตรวจ ติดตามและประเมินผล สำนักงานปลัดกระกรวจศึกษาธิการ ทีมพัฒนาระบบ. All rights reserved. | Version 1.0 | ).2<br>Ţ |

# ตัวอย่างที่ 2 เช่น นโยบายที่ 2 ตัวชี้วัดที่ 2.1 การจัดการศึกษาปฐมวัย

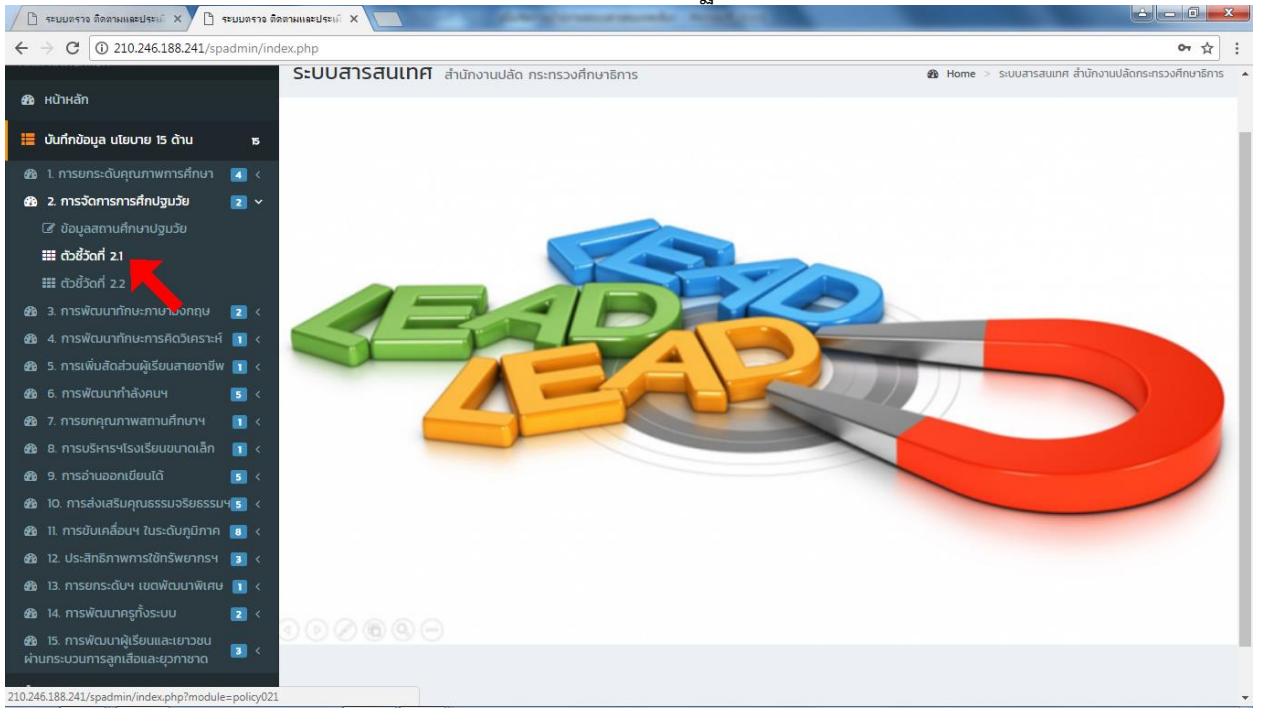

### เลือกรอบปีการศึกษาที่ต้องการกรอกข้อมูล

| C 🕒 🔁 🖉 🕹 🖉 🖉 🖉 🖉 🖉 🖉 🖉 🖉 🖉 🖉 🖉 🖉 🖉                                                                 |                       |                                                                                            |                   |        |               |        |               |           |               |        |               |        |               |        |               |        |  |  |
|----------------------------------------------------------------------------------------------------|-----------------------|--------------------------------------------------------------------------------------------|-------------------|--------|---------------|--------|---------------|-----------|---------------|--------|---------------|--------|---------------|--------|---------------|--------|--|--|
| $\leftarrow \rightarrow \mathbf{C}$ ( $\bigcirc$ 210.246.188.241/spadmin/index.php?module=policy021 |                       |                                                                                            |                   |        |               |        |               |           |               | ] :    |               |        |               |        |               |        |  |  |
| สำนักปลัด ศธ                                                                                        | ≡                     | 🧔 สำนักปลัดกระทรวงศึกษาธิการ ( สำนักงานศึกษาธิการจังหวัดยโสธร )                            |                   |        |               |        |               |           |               |        |               |        |               |        |               |        |  |  |
| MAIN NAVIGATION                                                                                     | ระบบสา                | ะบบสารสนเทศ สำนักงานปลัด กระกรวงศึกษาธิการ 🛛 🏚 Home > ดัวชี้วัด 2.1                        |                   |        |               |        |               |           |               |        |               |        |               |        |               |        |  |  |
| 🍪 หน้าหลัก                                                                                          | ⊞ ตัวซื้ <sup>+</sup> | ⊞ ตัวนี้วัดที่ 21 สัดส่วนมักเรียนปสมวัย (3-5 II) ต่อประชากรถล่มอาย 3-5 II                  |                   |        |               |        |               |           |               |        |               |        |               |        |               |        |  |  |
| 🗮 บันทึกข้อมูล นโยบาย 15 ด้าน าร                                                                    |                       | m ตางวิตแ รา สตสาตกมารถติดวิตาภ (ว-ว. ก) ตุดกระดามรมส์ทุกษ์ 3-2 ก                          |                   |        |               |        |               |           |               |        |               |        |               |        |               |        |  |  |
| 🍪 1. การยกระดับคุณภาพการศึกษา 🥫 <                                                                   | ปีการศึกษา            | การศึกษา เลือกปีการศึกษา                                                                   |                   |        |               |        |               |           |               |        |               |        |               |        |               |        |  |  |
| ชิ 2. การจัดการการศึกปฐมวัย                                                                         | ปีการศึก              | เลือกปีการศึกษา<br>ปีการศึก ระกุ (อาเพิ่ม ระกุ มีเกษม ระกุ มีเกษม ระกุ มีเว็ <b>ดยโลธร</b> |                   |        |               |        |               |           |               |        |               |        |               |        |               |        |  |  |
| 🕼 ข้อมูลสถานศึกษาปฐมวัย                                                                             | -                     | 2560 / Soufi 2 (Juhrau 256) - Juhrau 256)<br>2560 / Soufi 2 (Juhrau 256) - Ruerau 25       |                   |        |               |        |               |           |               |        |               |        |               |        |               |        |  |  |
| 🎞 ตัวชี้วัดที่ 2.1                                                                                  |                       | จำนวน สพฐ.                                                                                 |                   |        | สศศ. สช.      |        |               | สกอ. อปท. |               |        | ตชด. รวม      |        | bu            |        |               |        |  |  |
| 🏭 ตัวชี้วัดที่ 2.2                                                                                  |                       | นกเรยน<br>ทั้งหมด                                                                          | นกเรยน<br>ทั้งหมด |        |               |        |               |           |               |        |               |        |               |        |               |        |  |  |
| 🤁 3. การพัฒนาทักษะภาษาอังกฤษ 🗾 <                                                                    | กลุ่มอายุ<br>3-5 ปี   | จาก<br>กร.14                                                                               | จำนวน<br>(คน)     | ร้อยละ | จำนวน<br>(คน) | ร้อยละ | จำนวน<br>(คน) | ร้อยละ    | จำนวน<br>(คน) | ร้อยละ | จำนวน<br>(คน) | ร้อยละ | จำนวน<br>(คน) | ร้อยละ | จำนวน<br>(คน) | ຮ້ວຍລະ |  |  |
| 🍘 4. การพัฒนาทักษะการคิดวิเคราะห์ 🗻 <                                                               | 330                   | 113.14                                                                                     | (rid)             | 5000   | (nu)          | 3000   | (rid)         | JUOUR     | (rid)         | 5000   | (rid)         | 5000   | (nu)          | 500CA  | (rid)         | JUOCK  |  |  |
| 🍘 5. การเพิ่มสัดส่วนผู้เรียนสายอาชีพ 🗻 <                                                            |                       |                                                                                            |                   |        |               |        |               |           |               |        |               |        |               |        |               |        |  |  |
| 🙆 6. การพัฒนากำลังคนฯ 🗾 <                                                                           |                       |                                                                                            |                   |        |               |        |               |           |               |        |               |        |               |        |               |        |  |  |
| 🍘 7. การยกคุณภาพสถานศึกษาฯ 🔳 <                                                                      |                       |                                                                                            |                   |        |               |        |               |           |               |        |               |        |               |        |               |        |  |  |
| 🍘 8. การบริหารฯโรงเรียนขนาดเล็ก 🔳 <                                                                 |                       |                                                                                            |                   |        |               |        |               |           |               |        |               |        |               |        |               |        |  |  |
| 🌆 9. การอ่านออกเขียนได้ 🛛 🚺 <                                                                       |                       |                                                                                            |                   |        |               |        |               |           |               |        |               |        |               |        |               |        |  |  |
| 8 10. การส่งเสริมคุณธรรมจริยธรรมฯ                                                                   |                       |                                                                                            |                   |        |               |        |               |           |               |        |               |        |               |        |               |        |  |  |
| 🍘 11. การขับเคลื่อนฯ ในระดับภูมิภาค 📧 <                                                             |                       |                                                                                            |                   |        |               |        |               |           |               |        |               |        |               |        |               |        |  |  |
| 🍪 12. ประสิทธิภาพการใช้ทรัพยากรฯ 🔳 <                                                                |                       |                                                                                            |                   |        |               |        |               |           |               |        |               |        |               |        |               |        |  |  |
| 🚳 13. การยกระดับฯ เขตพัฒนาพิเศษ 🔳 <                                                                 |                       |                                                                                            |                   |        |               |        |               |           |               |        |               |        |               |        |               |        |  |  |
| 2 14. การพัฒนาครูทั้งระบบ 2                                                                         |                       |                                                                                            |                   |        |               |        |               |           |               |        |               |        |               |        |               |        |  |  |

# เลือกแก้ไขข้อมูล เพื่อกรอกข้อมูลนำเข้าใหม่

| 🕒 ระบบตราจ ติดตามและประเมิ 🗙 🎦 ระบบตราจ ติดต                                                                          | ทมและประเมิ X        |            |           |           |      |       | da    | -     |           |       |      |       | _    | _      |           |           | ~~~ |
|----------------------------------------------------------------------------------------------------|----------------------|------------|-----------|-----------|------|-------|-------|-------|-----------|-------|------|-------|------|--------|-----------|-----------|-----|
|                                                                                                    | x.php?module         | =policy021 | L&year=2  | 560&type= | -1   |       |       |       |           |       |      |       |      |        |           | ☆         |     |
| 🕮 5. การเพมสดสวนผูเรยนสายอาชพ 🔟 <                                                                                     | 3-5 U                | ns.14      | (คน)      | รอยละ     | (AU) | รอยละ | (AU)  | รอยละ | (AU)      | รอยละ | (AU) | รอยละ | (AU) | รอยละ  | (AU)      | รอยละ     |     |
| 월 6. การพัฒนากำลังคนฯ 🗾 <                                                                                             | อายุ 3 ปี            | 100        | 45        | 45.00     | 3    | 3.00  | з     | 3.00  | 4         | 4.00  | 1    | 1.00  | 4    | 4.00   | 60        | 60.00     |     |
| 월 7. การยกคุณภาพสถานศึกษาฯ 🔳 <                                                                                        | อนุบาล 1             |            |           |           |      |       |       |       |           |       |      |       |      |        |           |           |     |
| 🆀 8. การบริหารฯโรงเรียนขนาดเล็ก 🔲 <                                                                                   | อายุ 4 ปี            | 100        | 32        | 32.00     | 4    | 4.00  | 4     | 4.00  | 5         | 5.00  | 2    | 2.00  | 4    | 4.00   | 51        | 51.00     |     |
| 🏙 9. การอ่านออกเขียนได้ 🛛 🚺 <                                                                                         | อนุบาล 2             |            |           |           |      |       |       |       |           |       |      |       |      |        |           |           |     |
| 🍰 10. การส่งเสริมคุณธรรมจริยธรรมฯ 🛐 <                                                                                 | อายุ 5 ปี<br>อนมาล 3 | 100        | 5         | 5.00      | 5    | 5.00  | 5     | 5.00  | 6         | 5.00  | 3    | 5.00  | 4    | 5.00   | 28        | 28.00     |     |
| 🏙 11. การขับเคลือนฯ ในระดับภูมิภาค 🔋 <                                                                                | bqo id 5             |            |           |           |      |       |       |       |           |       |      |       |      |        |           |           |     |
| 🍪 12. ประสิทธิภาพการใช้ทรัพยากรฯ 🔋 <                                                                                  |                      |            | ผ้รายงาน  | ข้อมล :   |      |       |       |       |           |       |      |       |      |        |           |           |     |
| 229 13. การยกระดบฯ เขตพฒนาพเศษ 🚺 <                                                                                    |                      |            | •<br>     | unda :    |      |       |       |       |           |       |      |       |      |        |           |           |     |
|                                                                                                    |                      |            |           | unuv .    |      |       |       |       |           |       |      |       |      |        |           |           |     |
| ชื่อ 15. การพบมนาผูเรยนและเยาวชน 🔋 <<br>ผ่านกระบวนการลูกเสือและยุวกาชาด 🏮 <                                           |                      |            | เบอร์โทร  | รศัพท์ :  |      |       |       |       |           |       |      |       |      |        |           |           |     |
| 🛃 Download                                                                                                    |                      |            | đ         | ชีเมลล์ : |      |       |       |       |           |       |      |       |      |        |           |           |     |
| _                                                                                                    |                      |            | ผู้รับรอง | ข้อมูล :  |      |       |       |       |           |       |      |       |      |        |           |           |     |
|                                                                                                    |                      |            | ຕຳ        | инию :    |      |       |       |       |           |       |      |       |      |        |           |           |     |
|                                                                                                    |                      |            | เบอร์โทร  | รศัพท์ :  |      |       |       |       |           |       |      |       |      |        |           |           |     |
|                                                                                                    |                      |            | ผู้บันทึก | ข้อมูล :  |      |       |       |       |           |       |      |       |      |        |           |           |     |
|                                                                                                    |                      |            |           |           |      |       |       |       |           |       |      |       |      | อัพโหล | าเอกสาร/ไ | ຟລົມເມເ 🍝 |     |
|                                                                                                    |                      |            |           |           |      |       |       |       |           |       |      |       |      | owindi |           | reado y   |     |
|                                                                                                    |                      |            |           |           |      |       | 🔒 ยัง | นกลับ | 🕏 แก้ไขข้ | อมูล  |      |       |      |        |           |           |     |
|                                                                                                    |                      |            |           |           |      |       |       |       |           |       |      |       |      |        |           |           |     |
| Copyright O ระบบตรวจ ติดตามและประเมินผล สำนักงานปลัดกระทรวงศึกษาธิการ ทีมพัฒนาระบบ. All rights reserved. Version 10.7 |                      |            |           |           |      |       |       |       |           | 2     |      |       |      |        |           |           |     |

#### กรอกข้อมูลนำเข้าให้ตรงกับข้อมูลของหน่วยงาน

| 🕒 ระบบตรวจ ติดตามและประเมิ 🗙 🎦 ระบบตรวจ ติดต                                                                                                    | ามและประเมิ X                      | and and                                                            | and a second second         |                       |                      |                       |                       |                       |
|----------------------------------------------------------------------------------------------------|------------------------------------|--------------------------------------------------------------------|-----------------------------|-----------------------|----------------------|-----------------------|-----------------------|-----------------------|
| $\leftrightarrow$ $\rightarrow$ C () 210.246.188.241/spadmin/index                                                                                           | x.php?module=policy021-form8       | &year=2560&type=1                                                  |                             |                       |                      |                       |                       | ☆ :                   |
| 🛿 หน้าหลัก<br>🗮 บันทึกข้อมูล นโยบาย 15 ด้าน ซ                                                                                                    | ⊞ตัวชี้วัดที่ 2.1 สัดส่วนนัก       | าเรียนปฐมวัย (3-5                                                  | ร ปี) ต่อประชาก             | รกลุ่มอายุ 3-5 โ      | ปี                   |                       |                       |                       |
| <ul> <li>ชัย 1. การยกระดับคุณภาพการศึกษา </li> <li>ชัย 2. การจัดการการศึกปฐมวัย </li> <li>จัด 3. การพัฒนากักษะภาษาอังกฤษ </li> <li>จัด </li> </ul>           | กลุ่มอายุ<br>3-5 ปี                | จำนวน<br>นักเรียน<br>ทั้งหมด<br>จำนวนนักเรียนใน ทร.14 อ<br>ทั้งหมด | สพฐ.<br>จำนวน<br>ายุ 3 (คน) | สศศ.<br>จำนวน<br>(คน) | สช.<br>จำนวน<br>(คน) | สกอ.<br>จำนวน<br>(คน) | อปท.<br>จำนวน<br>(คน) | ຕชດ.<br>ຈຳນວນ<br>(คน) |
|                                                                                                    | อายุ 3 ปี<br>อนุบาล 1<br>อายุ 4 ปี | 100                                                                | 45                          | 3                     | 3                    | 4                     | 1                     | 4                     |
|                                                                                                    | อนุบาล 2<br>อายุ 5 ปี<br>อนุบาล 3  | 100                                                                | 5                           | 5                     | 5                    | 6                     | 3                     | 4                     |
| <ol> <li>10. การสงเสริมคุณธรรมจริยธรรมฯ 5 &lt;</li> <li>11. การขับเคลื่อนฯ ในระดับภูมิภาค 10 &lt;</li> <li>12. ประสิทธิภาพการใช้กรัพยากรฯ 13 &lt;</li> </ol> | อายุ 3 ปี<br>อนุบาล 1<br>อายุ 4 ปี | 200                                                                | 32                          | 5                     | 4                    | 3                     | 6                     | 7                     |
| <ul> <li>ช 13. การยกระดับฯ เขตพัฒนาพิเศษ 1 &lt;</li> <li>ช 14. การพัฒนาครูกั้งระบบ</li> <li></li> <li>15. การพัฒนาผู้เรียนและเยาวชน</li> </ul>               | อนุบาล 2<br>อายุ 5 ปี<br>อนุบาล 3  | 210                                                                | 5                           | 7                     | 5                    | 5                     | 6                     | 6                     |
| ผ่านกระบวนการลูกเสือและขุวกาชาด 🏾 🎴 `                                                                                                    | ผู้ราย                             | งานข้อมูล :<br>ตำแหน่ง :                                           |                             |                       |                      |                       |                       |                       |
|                                                                                                    | เบอ                                | ร์โทรศัพท์ :                                                       |                             |                       |                      |                       |                       |                       |

# เมื่อกรอกข้อมูลเสร็จสิ้นให้บันทึกข้อมูลให้เรียบร้อย

| 🗋 ระบบตราจ ติดตามและประเมิ 🗙 🎦 ระบบตราจ ติดตามเ                      | และประเมิ ×                 | diam're a        | in second second    | - water                           |                  |           |      |                     |
|----------------------------------------------------------------------|-----------------------------|------------------|---------------------|-----------------------------------|------------------|-----------|------|---------------------|
| C 🛈 210.246.188.241/spadmin/index.p                                  | php?module=policy021-form&  | lyear=2560&typ   | e=1                 |                                   |                  |           |      | \$                  |
| 🚯 11. การขับเคลือนฯ ในระดับภูมิภาค 🔋 <                               | อนุบาล 1                    |                  |                     |                                   |                  |           |      |                     |
| 월 12. ประสิทธิภาพการใช้ทรัพยากรฯ 🔳 <                                 | อายุ 4 ปี                   | 200              | 54                  | 6                                 | 5                | 2         | 3    | 4                   |
| 월 13. การยกระดับฯ เขตพัฒนาพิเศษ 🔟 <                                  | อนุบาล 2                    |                  |                     |                                   |                  |           |      |                     |
| 월 14. การพัฒนาครูทั้งระบบ 🗾 <                                        | อายุ 5 ปี                   | 210              | 5                   | 7                                 | 5                | 5         | 6    | 6                   |
| 🚯 15. การพัฒนาผู้เรียนและเยาวชน<br>ง่านกระบวนการลกเสือและยวกาชาด 🔳 < | ยนุยาส 3                    |                  |                     |                                   |                  |           |      |                     |
| - Download                                                           | ผู้รายง                     | วานข้อมูล :      |                     |                                   |                  |           |      |                     |
| 2 Download                                                           |                             | ตำแหน่ง :        |                     |                                   |                  |           |      |                     |
|                                                                      |                             |                  |                     |                                   |                  |           |      |                     |
|                                                                      | เบอร์                       | ริโทรศัพท์ :     |                     |                                   |                  |           |      |                     |
|                                                                      |                             | đu na đ          |                     |                                   |                  |           |      |                     |
|                                                                      |                             | Dibaa :          |                     |                                   |                  |           |      |                     |
|                                                                      |                             |                  |                     |                                   |                  |           |      |                     |
|                                                                      | ผู้รับร                     | องข้อมูล :       |                     |                                   |                  |           |      |                     |
|                                                                      |                             | ตำแหน่ง :        |                     |                                   |                  |           |      |                     |
|                                                                      |                             |                  |                     |                                   |                  |           |      |                     |
|                                                                      | เบอร์                       | ริโทรศัพท์ :     |                     |                                   |                  |           |      |                     |
|                                                                      |                             |                  |                     |                                   |                  |           | อัพโ | หลดเอกสาร/ไฟล์แบบ 🗲 |
|                                                                      |                             |                  |                     |                                   |                  |           |      |                     |
|                                                                      |                             |                  |                     | 🕈 ย้อนกลับ                        | 🛿 บันทึกข้อมูล   | -         |      |                     |
|                                                                      |                             |                  |                     |                                   |                  |           |      |                     |
|                                                                      |                             |                  |                     |                                   |                  |           |      |                     |
| c                                                                    | opvright O ระบบตรวจ ติดตามแ | เละประเมินผล สำเ | นักงานปลัดกระทรวงผ่ | จึกษาธิการ <mark>ทีมพัฒน</mark> า | SEUU. All rights | reserved. |      | Version 1.0.        |

| สำนักปลัด ศธ                                                         | €                                                                                                    | 👹 สำนักปลัดกระทรวงศึกษาธิการ [ สำนักงานศึกษาธิการจังหวัดกรุงเทพมหานคร ] |
|----------------------------------------------------------------------|----------------------------------------------------------------------------------------------------|-------------------------------------------------------------------------|
| MAIN NAVIGATION                                                      | ระบบสารสนเทศ สำนักงานปลัด กระทรวงศึกษาธิการ                                                                                                    | 🚯 Home >                                                                |
| 🖵 หน้าหลัก                                                           | 🎟 ດັ່ງນີ້ວັດ 51 ຄ້າຍລະນວງວັງພວັດໄດ້ວັດດຳແພນແລະຍາຍອາສາດຍົດຈະຄັນນັດເຮັຍແໜ່ວາພື່ນຜູ້ເຮັຍ                                                                                                    |                                                                         |
| 🗖 ข้อมูลพื้นฐานหน่วยงาน 🔇                                            |                                                                                                    |                                                                         |
| 🗠 ความก้าวหน้าการรายงาน                                              | ป์การศึกษา 2560 ศธก./ศธจ. สำนักงานศึกษาธิการจังหวัดกรุงเทพมหานคร                                                                                                    |                                                                         |
| 🧮 บันทึกข้อมูล นโยบาย 15 ด้านธ                                       | รอบที่ 1 ตุลาคม 2560 – มีนาคม 2561                                                                                                    | รอบที่ 2 เมษายน 2561 – กันยายน 2561                                     |
| 🙆 1. การยกระดับคุณภาพ📧ศึกษา                                          | 🗶 ยังไม่ได้มันทึกข้อมล                                                                                                    | 🗶 ยังไม่ได้บับทึกข้อมล                                                  |
| 🍘 2. การจัดการการศึกษา🔼 มรัย                                         | , and a second second sec |                                                                         |
| 🚳 3. การพัฒนาทักษะภาษ 🔼 กฤษ                                          |                                                                                                    |                                                                         |
| 🚳 4. การพัฒนาทักษะการศักวิเคราะ                                      | ີ ຢ ແກ້ໃນນ້ອມູລ                                                                                                    | (ฮี แก้ไขข่อมูล                                                         |
| 6 5. การเพิ่มสัดส่วนผู้เรียเบาซอาชี<br>                              |                                                                                                    |                                                                         |
| III ตัวชีวัดที่ 5.1                                                  | · · · · · · · · · · · · · · · · · · ·                                                                                                    | Diaunău                                                                 |
| มี ตัวชีวัดที่ 5.2                                                   |                                                                                                    |                                                                         |
| เมื่อชีวัดที่ 5.3                                                    |                                                                                                    |                                                                         |
| 26 6. การพฒนากาลงคนฯ 5 <                                             |                                                                                                    |                                                                         |
| <ul> <li>20 7. การยกคุณภาพสถาน</li> <li>10</li> </ul>                |                                                                                                    |                                                                         |
| <ul> <li>8. การบรหารจเรงเรยน</li> <li>1. การบรหารจเรงเรยน</li> </ul> |                                                                                                    |                                                                         |
|                                                                      |                                                                                                    |                                                                         |
| <ul> <li>สัง 11 การกับเคลื่อมฯ ใบระ สิ่งชีงระ</li> </ul>             |                                                                                                    |                                                                         |
| <ul> <li>สิน 12 ประสิทธิภาพการให้การเยลาระ</li> </ul>                |                                                                                                    |                                                                         |
| 🚓 13 การยกระดับฯ เขตพั <mark>ด</mark> าวพิเศ                         |                                                                                                    |                                                                         |

ตัวอย่างที่ 3 เช่น นโยบายที่ 5 ตัวชี้วัดที่ 5.1 การเพิ่มสัดส่วนผู้เรียนสายอาชีพ

หากท่านเลือกปีการศึกษาแล้ว ไม่สามารถกรอกข้อมูลได้ กดปุ่ม "แก้ไขข้อมูล" ระบบจะนำท่านเข้าสู่หน้าต่าง แบบฟอร์มกรอกข้อมูล

| สานสาบอุญ คอ                                                                                                    |                                                                                           |                                     |
|----------------------------------------------------------------------------------------------------|-------------------------------------------------------------------------------------------|-------------------------------------|
| MAIN NAVIGATION                                                                                                    | ระบบสารสนเทศ สำนักงานปลัด กระทรวงศึกษาธิการ                                               | 🚯 Home >                            |
| 🖵 หน้าหลัก                                                                                                    | 🎟 ດ້ານີ້ກັດ 51 ດ້າຍລະຫລາດັ່ງນາ້າງໄດ້ກັດດຳແພນແລະພາດຕາສຸດຄົດຈະດັບເງັດເຊັບແມນີ້ວານັ້ນຜູ້ເຊັບ | ายระบาทีม                           |
| 🗖 ข้อมูลพื้นฐานหน่วยงาน <                                                                                                    |                                                                                           |                                     |
| 🛃 ความก้าวหน้าการรายงาน                                                                                                    | ปีการศึกษา 2560 ศธภ./ศธจ. สำนักงานศึกษาธิการจังหวัดกรุงเทพนหานคร                          |                                     |
| 🗮 บันทึกข้อมูล นโยบาย 15 ด้านค                                                                                                    | รอบที่ 1 ตุลาคม 2560 – มีนาคม 2561                                                        | รอบที่ 2 เมษายน 2561 – กันยายน 2561 |
| ชิ 1. การยกระดับคุณภาพ     ธิศึกษา                                                                                                    | 🗙 ยังไม่ได้บันทึกข้อมล                                                                    | 🗶 ยังไม่ได้บันทึกข้อมล              |
| 🍘 2. การจัดการการศึกษา 🔼 มรัย                                                                                                    |                                                                                           |                                     |
| 🚳 3. การพัฒนาทักษะภาษ 2 กฤษ                                                                                                    |                                                                                           |                                     |
| 🚳 4. การพัฒนาทักษะการไฏโเคราะ                                                                                                    | 🕼 แก้ไขข้อมูล                                                                             | 🕼 แก้ไขข้อมูล                       |
| 🍪 5. การเพิ่มสัดส่วนผู้เรียเ🕕 ฮอาชี                                                                                                    |                                                                                           |                                     |
| <b>☷</b> ตัวชี้วัดที่ 5.1                                                                                                    |                                                                                           | ข้อนกลับ                            |
| 🎫 ตัวชี้วัดที่ 5.2                                                                                                    |                                                                                           |                                     |
| 🎫 ตัวชี้วัดที่ 5.3                                                                                                    |                                                                                           |                                     |
| 🚳 6. การพัฒนากำลังคนฯ🧕 <                                                                                                    |                                                                                           |                                     |
| 🙆 7. การยกคุณภาพสถาน 🚺 ษงฯ                                                                                                    |                                                                                           |                                     |
| 🙆 8. การบริหารฯโรงเรียน🚺 ณล็ก                                                                                                    |                                                                                           |                                     |
| 월 9. การอ่านออกเขียนได้ 🔼 <                                                                                                    |                                                                                           |                                     |
| 🚳 10. การส่งเสริมคุณธรร <mark>เร</mark> ริชธรร                                                                                                    |                                                                                           |                                     |
| 🚳 11. การขับเคลื่อนฯ ในระเยิภูมิภาศ                                                                                                    |                                                                                           |                                     |
| 28 12. ประสิทธิภาพการใช้ท3ยุขกรง<br>28 13 การยกระกับฯ เขตพัการพักส<br>28 13 การยกระกับฯ เขตพัการพักส<br>29 การยกระกับฯ เขตพัการพักส<br>20 การยกระกับฯ เขตพัการพักส<br>20 การยกระกับฯ เขตพัการของ<br>20 การยกระกับฯ เขตพัการของ<br>20 การยกระกับฯ เขตพัการของ<br>20 การยกระกับฯ เขตพัการของ<br>20 การยกระกับฯ เขตพัการของ<br>20 การยกระกับฯ เขตพัการของ<br>20 การยกระกับฯ เขตพัการของ<br>20 การยกระกับฯ เขตพัการของ<br>20 การยกระกับฯ เขตพัการของ<br>20 การยกระกับฯ เขตพัการของ<br>20 การยกระกับฯ เขตพัการของ<br>20 การยกระกับฯ เขตพัการของ<br>20 การยกระกับฯ เขตพักระกับฯ เขตพักระการของ<br>20 การยกระการของ<br>20 การยาง<br>20 การยกระการของ<br>20 การยาง<br>20 การยาง<br>20 การยาง<br>20 การยาง<br>20 การยกระการของ<br>20 การยาง<br>20 การยารยาง<br>20 การยาง<br>20 การยาง<br>20 การยาง<br>20 การยาง<br>20 กา |                                                                                           |                                     |
|                                                                                                    |                                                                                           |                                     |

หรือ

| ปีการศึกษา 255                |                                                                                                    |                                                                                                    |                                                                                                    |                                                                                                    |                                                                                                    |                                                                                                    |                                                                                                    |
|-------------------------------|----------------------------------------------------------------------------------------------------|----------------------------------------------------------------------------------------------------|----------------------------------------------------------------------------------------------------|----------------------------------------------------------------------------------------------------|----------------------------------------------------------------------------------------------------|----------------------------------------------------------------------------------------------------|----------------------------------------------------------------------------------------------------|
| ปีการศึกษา 2559 🕻 แก้ไขข้อมูล |                                                                                                    |                                                                                                    | ปีการศึกษา 256                                                                                                    | 0 🕼 แก้ไขข้อมูล                                                                                                    |                                                                                                    |                                                                                                    |                                                                                                    |
|                               | ผู้เรียนในระ                                                                                                    | đ                                                                                                    |                                                                                                    | ผู้เรียนในระ                                                                                                    | บบทวิภาคี                                                                                                    | เพิ่มขึ้น/ลดลง                                                                                                    |                                                                                                    |
| จำนวนผู้เรียนทั้งหมด          | จำนวน                                                                                                    | ŠƏÐ.                                                                                                    | จำนวนผู้เรียนทั้งหมด                                                                                                    | จำนวน                                                                                                    | ร้อยละ                                                                                                    | ຈຳນວນ                                                                                                    | ร้อยละ                                                                                                    |
| 0                             | 0                                                                                                    | 0.00                                                                                                    | 0                                                                                                    | o                                                                                                    | 0.00                                                                                                    | 0                                                                                                    | 0.00                                                                                                    |
| 0                             | 0                                                                                                    | 0.00                                                                                                    | 0                                                                                                    | o                                                                                                    | 0.00                                                                                                    | 0                                                                                                    | 0.00                                                                                                    |
| 0                             | 0                                                                                                    | 0.00                                                                                                    | 0                                                                                                    | o                                                                                                    | 0.00                                                                                                    | 0                                                                                                    | 0.00                                                                                                    |
|                               | о                                                                                                    | 0.00                                                                                                    |                                                                                                    | о                                                                                                    |                                                                                                    | ο                                                                                                    | 0.00                                                                                                    |
|                               |                                                                                                    |                                                                                                    |                                                                                                    |                                                                                                    |                                                                                                    |                                                                                                    |                                                                                                    |
|                               |                                                                                                    |                                                                                                    |                                                                                                    |                                                                                                    |                                                                                                    |                                                                                                    |                                                                                                    |
|                               |                                                                                                    |                                                                                                    |                                                                                                    |                                                                                                    |                                                                                                    |                                                                                                    |                                                                                                    |
|                               |                                                                                                    |                                                                                                    |                                                                                                    |                                                                                                    |                                                                                                    |                                                                                                    |                                                                                                    |
|                               |                                                                                                    |                                                                                                    |                                                                                                    |                                                                                                    |                                                                                                    |                                                                                                    |                                                                                                    |
|                               |                                                                                                    |                                                                                                    |                                                                                                    |                                                                                                    |                                                                                                    |                                                                                                    |                                                                                                    |
|                               |                                                                                                    |                                                                                                    |                                                                                                    |                                                                                                    |                                                                                                    |                                                                                                    |                                                                                                    |
|                               | <ul> <li>ວຳນວນຜູ້ເຮีຍບກັ້ຈແມດ</li> <li>0</li> <li>0<!--</td--><td>улизий<br/>улизий<br/>улизий<br/>улизий         улизии           0         0           0         0           0         0           0         0           0         0           0         0           0         0           0         0</td><td>изоцийский         3         3           3         3         3         3           0         0         0         0         0           0         0         0         0         0           0         0         0         0         0           0         0         0         0         0           0         0         0         0         0</td><td>уторийзелицузелицузелиц           0         0         0         0         0         0         0         0         0         0         0         0         0         0         0         0         0         0         0         0         0         0         0         0         0         0         0         0         0         0         0         0         0         0         0         0         0         0         0         0         0         0         0         0         0         0         0         0         0         0         0         0         0         0         0         0         0         0         0         0         0         0         0         0         0         0         0        0        0</td><td>энизий<br/>знизий<br/>зорание         зорание         зорание&lt;</td><td>энисції болії кана         зака         зака<!--</td--><td>ислоси         и         ислос         ислос         и</td></td></li></ul> | улизий<br>улизий<br>улизий<br>улизий         улизии           0         0           0         0           0         0           0         0           0         0           0         0           0         0           0         0 | изоцийский         3         3           3         3         3         3           0         0         0         0         0           0         0         0         0         0           0         0         0         0         0           0         0         0         0         0           0         0         0         0         0 | уторийзелицузелицузелиц           0         0         0         0         0         0         0         0         0         0         0         0         0         0         0         0         0         0         0         0         0         0         0         0         0         0         0         0         0         0         0         0         0         0         0         0         0         0         0         0         0         0         0         0         0         0         0         0         0         0         0         0         0         0         0         0         0         0         0         0         0         0         0         0         0         0         0        0        0 | энизий<br>знизий<br>зорание         зорание         зорание< | энисції болії кана         зака         зака </td <td>ислоси         и         ислос         ислос         и</td> | ислоси         и         ислос         ислос         и |

## ดำเนินการกรอกข้อมูล และกดบันทึก "จัดเก็บข้อมูล"

| SEUUสารสนเทศ สำนักงานปลัด กระทรวงศึกษ                                 | าธิการ                                                                                                    | 🙆 Home > |
|-----------------------------------------------------------------------|----------------------------------------------------------------------------------------------------|----------|
| ⊞ ตัวชี้วัด 5.1 ร้อยละของจังหวัดได้จัดทำแผนเ<br>ข้อมูลปีการศึกษา 2560 | เละยุทธศาสตร์การรับนักเรียนเพื่อเพิ่มผู้เรียนสายอาชีพ                                                         |          |
| สำนักงานศึกษ                                                          | าธิการจังหวัดจัดทำแผนและยุทธศาสตร์การรับนักเรียนเพื่อการรับผู้เรียนสายอาชีพ<br>O ดำเนินการแล้ว 💿 ไม่ดำเนินการ |          |
| ผู้รายงานข้อมูล :                                                     |                                                                                                    |          |
| ຕຳແหບ່ง :                                                             |                                                                                                    |          |
| เบอร์โทรศัพท์ :                                                       |                                                                                                    |          |
| ผู้รับรองข้อมูล :                                                     |                                                                                                    |          |
| ตำแหน่ง :                                                             |                                                                                                    |          |
| เบอร์โทรศัพท์ :                                                       |                                                                                                    |          |
|                                                                       | 🖺 จัดเท็บข้อมูล 🛛 🖶 ช้อนกลับ                                                                                  |          |